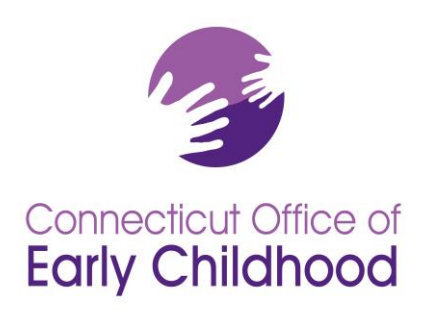

# **ECIS Guide**

# Early Childhood Information System

# Phase 1

April 2016

Office of Early Childhood

ECIS Help Desk: 860-713-6681, OEC.ECIS@ct.gov

#### TABLE OF CONTENTS

| ECIS OVERVIEW                            | 3  |
|------------------------------------------|----|
| OEC WEBSITE                              | 3  |
| NOVELL LOG ON                            | 4  |
| STATE DEPARTMENT OF EDUCATION PAGE       | 4  |
| CONFIDENTIALITY PAGE                     | 5  |
| FACILITY SUMMARY PAGE                    | 5  |
| Dashboard                                | 6  |
| More Info                                | 6  |
| Dashboard Report                         | 6  |
| VIEW LIST OF CHILDREN IN YOUR FACILITY   |    |
| UPDATE LIST OF CHILDREN IN YOUR FACILITY |    |
| SEARCH FOR A CHILD IN YOUR FACILITY      | 9  |
| PRINT/DOWNLOAD LIST OF CHILDREN          | 9  |
| SEARCH PAGE                              | 11 |
| Search for Existing SASID                |    |
| Search Results                           |    |
| CREATE SASID                             | 14 |
| ENROLL/MODIFY PAGE                       | 15 |
| Child Information Summary                |    |
| Additional Child Information             |    |
| Address and Child/Family Information     |    |
| ENROLLMENT/FUNDING INFORMATION           |    |
| Child Enrollment Summary                 |    |
| Edit Child Enrollment Pop-Up Window      |    |
| REPORTS                                  | 26 |
| PARTICIPATION BY FUNDING TYPE REPORT     |    |
| Report Task Bar                          |    |
| Comprehensive Report                     |    |
|                                          | 2  |

## For questions or assistance call the ECIS Help Desk (860) 713-6681

## ECIS Overview

The Early Childhood Information System (ECIS) has been created for the Office of Early Childhood (OEC) to collect, share, analyze and report on critical child data collected by publicly funded early care and education programs supported by OEC. The ECIS objective for the first production release is to provide the ability for community-based programs to create State Assigned Student Identifiers (SASIDs). In addition to creating SASIDs, child level data, funding and early care and education space information can be entered into ECIS for OEC supported programs.

## OEC Website

The link to the ECIS application can be accessed by going to <u>www.ct.gov/oec/ecis</u> or <u>http://csde.ct.gov</u>.

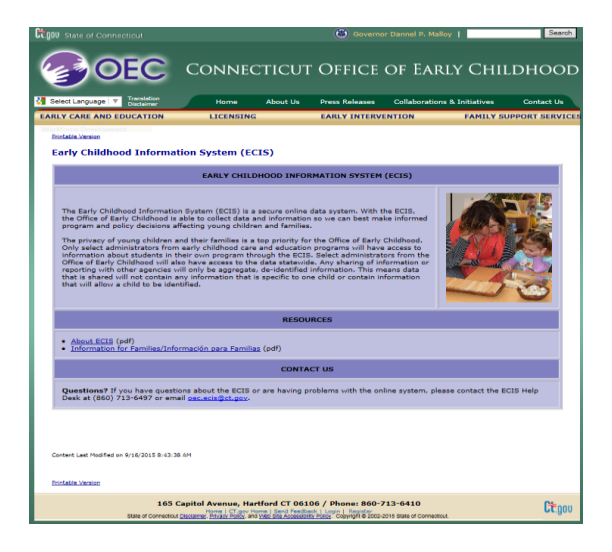

For those who do not have access, a message will appear on the screen letting the user know they do not have access to the ECIS application. Access to the ECIS application will be granted by the OEC or a Facility Administrator. Users who need access to the ECIS application should contact their Facility Administrator or the ECIS Help Desk at (860) 713-6681.

## Novell Log On

| No.                | well Access Manager |  |
|--------------------|---------------------|--|
| Authenti<br>User L | cation<br>ogin      |  |
| Username:          | SwanS ×             |  |
| Password:          | •••••               |  |
|                    | Login               |  |

If you have a Novell login, the same login will be used to access ECIS. Only authorized users will be given access to ECIS. Access rights will be assigned to approved Early Care and Education Facilities through the OEC and the OEC Help Desk.

## State Department of Education Page

Select **ECIS** from the applications field, along with the facility you will be working within the **Organizations** field. If you are assigned to more than one facility, you will select the facility you will be working in from the drop down list.

\*A user who is associated to one application and one facility will be brought directly to the Confidentiality Page in ECIS.

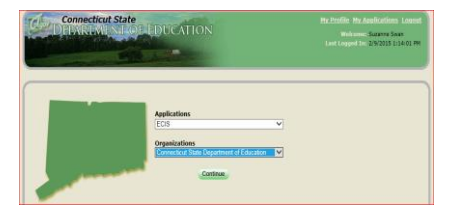

## <u>Confidentiality Page</u>

The confidentiality acknowledgement must be agreed to each time you access ECIS in compliance with state and federal privacy laws when accessing personal identifiable information (PII).

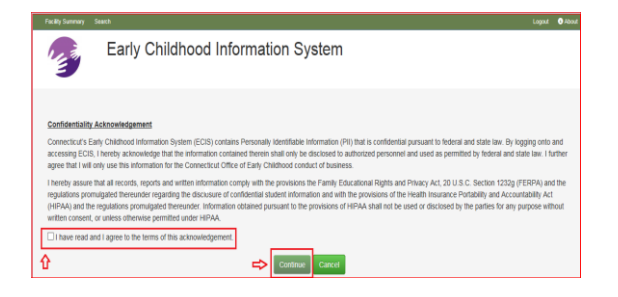

## Facility Summary Page

The Facility Summary Page is designed to give a view of the list of children enrolled in ECIS for your facility. When the page opens you will have the ability to see a list of children who are actively enrolled in your facility(ies) as of the current date. There are additional enrollment status options to search for children. You can also search for children who have **Exited** your facility or have a **Pending Enrollment**. By choosing **All** you will be able to see every child associated with your facility.

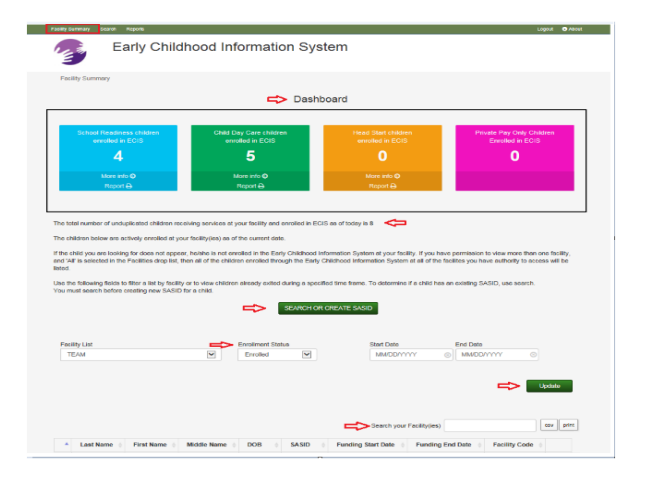

## <u>Dashboard</u>

The **Dashboard** displays the number of children actively enrolled in your facility by funding and space type.

| School Readiness children<br>enrolled in ECIS | Child Day Care children<br>enrolled in ECIS | Head Start children<br>enrolled in ECIS | Private Pay Only Children<br>Enrolled in ECIS |  |  |  |  |  |
|-----------------------------------------------|---------------------------------------------|-----------------------------------------|-----------------------------------------------|--|--|--|--|--|
| 4                                             | 5                                           | 0                                       | 0                                             |  |  |  |  |  |
| More info 📿                                   | More info 🛇                                 | More info 🛇                             |                                               |  |  |  |  |  |
| Report 🖨                                      | Report 🕀                                    | Report 🕀                                |                                               |  |  |  |  |  |

## <u>More Info</u>

When *More Info* is clicked from within the dashboard box, a pop-up will appear showing the Space Type summary for the Funding Type selected.

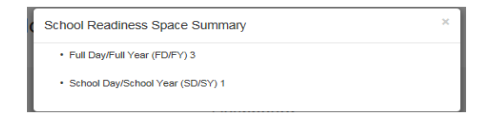

## Dashboard Report

When *Report* is clicked from within the dashboard box, the ECIS Dashboard Report will display the children associated to the Funding

and Space Type(s) selected. For Group Users, the user may choose a specific facility from the Facility List to run the Dashboard report or run the report for all facilities within the group. When the report is accessed via the Reports tab on the navigation bar, the Dashboard Report is the summary of all facilities in the group.

| EOS Dashboard Report<br>Fundro Type Schol Readiness – Competitive Schol Readiness – Priority<br>Facility TEAM |            |           |             |            |             |             |                  |                     |  |
|----------------------------------------------------------------------------------------------------|------------|-----------|-------------|------------|-------------|-------------|------------------|---------------------|--|
| Space Type                                                                                                    | First Name | Last Name | Middle Name | Birthdate  | SASID       | Enroll Date | Facility<br>Code | Space Type<br>Total |  |
|                                                                                                    | FREDDY     | FRIDAY    |             | 1/1/2012   | 3764671178  | 6/1/2015    | 244              |                     |  |
| Full Day/Full Year                                                                                            | IRVING     | KIDD      | SCHOOL      | 12/12/2012 | 2698576817  | 12/1/2014   | 4314             |                     |  |
| (FD/FY)                                                                                                    | METRO      | TIN       | POLLY       | 9/10/2011  | 2530576052  | 4/1/2015    | 346              |                     |  |
|                                                                                                    |            |           |             |            |             |             |                  | 3                   |  |
| School Day/School Year                                                                                        | FIONA      | FRIDAY    |             | 1/1/2012   | \$391605760 | 6/29/2015   | 244              |                     |  |
| (SD/SY)                                                                                                    |            |           |             |            |             |             |                  | 1                   |  |
| Total number of<br>children enrolled in<br>facilities                                                         |            |           |             |            |             |             |                  | 4                   |  |
|                                                                                                    |            |           |             |            |             |             | 8/3/2            | 015 11:01:24        |  |

The report can be viewed, downloaded or printed by clicking on the corresponding icon displayed above the report.

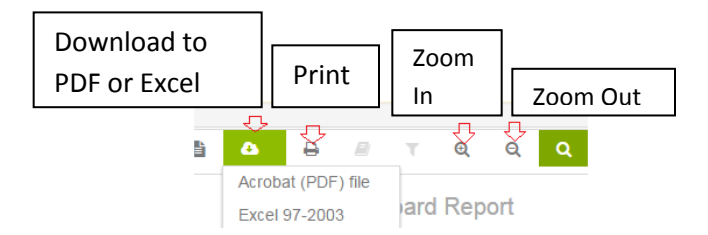

## Information about the children in your facility

The total number of unduplicated children enrolled in your facility is also shown on the Facility Summary Page.

The total number of children receiving services at your facility and registered through ECIS as of today is 8

When a child does not appear on your Facility List, you can access the *Search* page to search the ECIS database a child.

SEARCH OR CREATE SASID

## Enrollment status of the children in your facility

The sentence will change dynamically based on the enrollment status selected.

| Facility List<br>Bloomfield High School | Enrolled                              | Start Date             | End Date | ۲ |
|-----------------------------------------|---------------------------------------|------------------------|----------|---|
| For example:                            |                                       |                        | 7        |   |
| The children below are activ            | ely enrolled at your facility(ies) as | s of the current date. |          |   |
| The children below have Exite           | ed your facility (ies).               |                        | _        |   |
| The children below have Per             | ding Enrollments at your facility (   | ies).                  |          |   |

## View List of Children in your Facility

The children below are all the children entered in ECIS in your facility (ies).

To help protect privacy, the Facility Summary List of children enrolled in your facility(ies) will be collapsed. Click on *View*, to see the list of enrolled children in your facility.

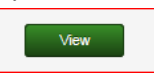

List of enrolled children appear and the *Update* button appears.

## Update List of Children in your Facility

To search for children who have exited the facility or are pending enrollment, enter the enrollment status and date range and then click on *Update*. The *Update* button returns a list of exited children or children with pending enrollments in your facility depending on your search criteria.

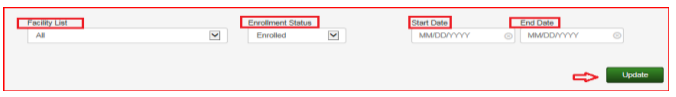

Facility selected – select a facility if associated to more than one facility

- Enrollment Status select the enrollment status for the child(ren) you are searching for:
  - o Enrolled, All, Exited, Pending Enrollment
- Date Range select date range

## Search for a child in your facility

To search for a child within your facility, enter the child's Last Name, SASID or Date of Birth (DOB) in the *Search your Facility(ies)* field. The list of children matching the information entered will be narrowed down to show the search results.

|        |                     |                 |           |               |            |          | Search yo          | our Fa | acility(ies)     | csv pri       |
|--------|---------------------|-----------------|-----------|---------------|------------|----------|--------------------|--------|------------------|---------------|
|        | Last Name           | First Nar       | ne ó      | Middle Name   | DOB 🗄      | SA SID 0 | Funding Start Date |        | Funding End Date | Facility Code |
| No res | ults were found for | r the facility, | status or | r date range. | DOB $\phi$ | SASID    | Funding Start Date |        |                  |               |

## Print/Download List of Children

The list of children on the Facility List can be printed or downloaded from the Facility Summary Page by clicking *CSV* or *Print*. A CSV file is an electronic file that will open in an excel spreadsheet.

When downloading or printing, be sure to use a secure location to ensure confidentiality.

| Search: | CSV | Print |
|---------|-----|-------|
|         |     |       |

| Facility List Highlights  |                                                                                                    |  |  |  |  |  |  |
|---------------------------|----------------------------------------------------------------------------------------------------|--|--|--|--|--|--|
| Field Name(s)             | Description                                                                                                    |  |  |  |  |  |  |
| Facility List             | If you are associated with more than one facility,<br>you can view children enrolled in all of your<br>facilities or you may select one facility.                                   |  |  |  |  |  |  |
| Search your facility(ies) | Enter the last name of the child you are searching for within your facility.                                                                                                    |  |  |  |  |  |  |
| View List                 | The list of children at your facility will be<br>collapsed when you land on the page due to<br>privacy concerns. Click on <i>View</i> to see the list of<br>children.               |  |  |  |  |  |  |
| Update                    | When a change is made to the enrollment status<br>and/or the data range is entered, click on the<br><i>Update</i> button to refresh the list of children<br>shown.                  |  |  |  |  |  |  |
| Select                    | Click the <b>Select</b> button to be brought to the <b>Enroll/Modify</b> page to view or enroll a child in a program.                                                               |  |  |  |  |  |  |
| Search box                | You can search for a child in the Facility List by<br>Name, Date of Birth (DOB), SASID or Date Range.<br>The Facility List of children will update within the<br>search parameters. |  |  |  |  |  |  |

## Search Page

### Search for Existing SASID

| Facility Summary Search Repo                                                                        | orts                                                                      |                                              |                             |                         |
|----------------------------------------------------------------------------------------------------|---------------------------------------------------------------------------|----------------------------------------------|-----------------------------|-------------------------|
| Early Chil                                                                                          | dhood Informa                                                             | ition System                                 |                             |                         |
| Create SASID<br>To create a new SASID, complete the fie<br>The remaining fields are requested and s | Facility Sele<br>elds noted with an *<br>should be populated to help iden | ated: CSDE<br>tify children with SASID's whe | n using the search feature. |                         |
| The legal name is the name that appears                                                             | s on the child's Birth Certificate o                                      | or document indicating a legal               | name change.                |                         |
| Facility Assignment* •           Please Select                                                      |                                                                           |                                              |                             |                         |
| First Name* 0                                                                                       | Middle Name 0                                                             | Last Name<br>sunday                          | * 0                         | Suffix<br>Please Select |
| DOB*                                                                                                | Gender*                                                                   | State of Birth                               | Town of Birth               |                         |
| 01/01/2012                                                                                          | Please Select 🔹                                                           | Please Select •                              | Please Select *             |                         |
| Parents Maiden Name 0                                                                               | Birth Certificate ID                                                      | MMR Vacci<br>MM/DD/1                         | nation Date                 |                         |
|                                                                                                    |                                                                           |                                              |                             |                         |
|                                                                                                    |                                                                           |                                              | Create                      | Cancel Reset            |
|                                                                                                    |                                                                           |                                              |                             |                         |

The Search page enables the user to enter information related to a child to determine if a SASID has already been assigned to that child.

Searching requires entry of a first and last name *and* a date of birth *or* entry of a SASID number.

Data entered in the **Additional Child Information** fields is used to narrow the result set returned should there be duplicate records. Click on the blue text **Additional Search Options** to show the **Additional Child Information** search fields on the page.

| SASID Field Highlights                          |                                                       |  |  |  |  |
|-------------------------------------------------|-------------------------------------------------------|--|--|--|--|
| Field Name(s)                                   | Description                                           |  |  |  |  |
| Legal First Name, Legal Middle Name, Legal Last | The legal name is the name that appears on the        |  |  |  |  |
| Name                                            | child's Birth Certificate or document indicating a    |  |  |  |  |
|                                                 | legal name change.                                    |  |  |  |  |
| Date of Birth                                   | The system only supports creating SASIDs for          |  |  |  |  |
|                                                 | children under the age of 7. If you need to create    |  |  |  |  |
|                                                 | a SASID for a child over the age of 7, please         |  |  |  |  |
|                                                 | contact the ECIS Help Desk at (860) 713-6681          |  |  |  |  |
|                                                 | you feel you are getting this message in error,       |  |  |  |  |
|                                                 | please check the date of birth entered.               |  |  |  |  |
| SASID                                           | The State Assigned Student Identifier. A 10-digit     |  |  |  |  |
|                                                 | number assigned through ECIS or PSIS.                 |  |  |  |  |
| MMR vaccination Date                            | The date of the child's first dose of the Measles,    |  |  |  |  |
|                                                 | Mumps and Rubella vaccination.                        |  |  |  |  |
| State of Birth                                  | The state the child was born in. A child does not     |  |  |  |  |
|                                                 | need to have been born in CT to receive services      |  |  |  |  |
|                                                 | in CT. This field is only used to reduce the number   |  |  |  |  |
|                                                 | of records when searching for a child.                |  |  |  |  |
|                                                 |                                                       |  |  |  |  |
|                                                 | The possible values are all 50 states and "Not in     |  |  |  |  |
|                                                 | USA".                                                 |  |  |  |  |
| Town of Birth                                   | The town where the child was born. This list will     |  |  |  |  |
|                                                 | populate based on the state selected.                 |  |  |  |  |
|                                                 |                                                       |  |  |  |  |
|                                                 | When indicating a child was not born in the USA,      |  |  |  |  |
|                                                 | select "Not in USA" in the State of Birth field.      |  |  |  |  |
|                                                 | Enter the child's birth place in Town of Birth Field. |  |  |  |  |

#### Search Results

| You must                                                   | earch fields to search by c<br>use First Name, Last N                                               | hild information to deterr<br>ame, and Date of Birth                 | mine if a child already ha<br>or SASID to search.                    | s a SASID.                                                   |                                       |                                                  |       |                       |
|------------------------------------------------------------|----------------------------------------------------------------------------------------------------|----------------------------------------------------------------------|----------------------------------------------------------------------|--------------------------------------------------------------|---------------------------------------|--------------------------------------------------|-------|-----------------------|
| Entering th                                                | ne optional search fields v                                                                         | vill help reduce the result                                          | set returned.                                                        |                                                              |                                       |                                                  |       |                       |
| Search by                                                  | SASID Only                                                                                          |                                                                      |                                                                      |                                                              |                                       |                                                  |       |                       |
| SASID                                                      |                                                                                                    |                                                                      |                                                                      |                                                              |                                       |                                                  |       |                       |
|                                                            |                                                                                                    |                                                                      |                                                                      |                                                              |                                       |                                                  |       |                       |
| Name Con                                                   | -                                                                                                   |                                                                      |                                                                      |                                                              |                                       |                                                  |       |                       |
| Name Sea                                                   | lich                                                                                                |                                                                      |                                                                      |                                                              |                                       |                                                  |       |                       |
| Legal Firs                                                 | it Name * 🔒                                                                                         | Legal Middle N                                                       | ame 9                                                                | Legal Last Name                                              | *0                                    |                                                  |       |                       |
| Fred                                                       |                                                                                                    |                                                                      |                                                                      | Flintstone                                                   |                                       |                                                  |       |                       |
| Date Of B                                                  | irth * 9                                                                                            | Suffix                                                               |                                                                      | Gender                                                       |                                       |                                                  |       |                       |
|                                                            |                                                                                                    | Charles Calles                                                       | : •                                                                  | Please Select                                                |                                       |                                                  |       |                       |
| 03/16/20                                                   | 010                                                                                                 | Please Selec                                                         |                                                                      |                                                              |                                       |                                                  |       |                       |
| 03/16/20                                                   | 010                                                                                                 | Please Selec                                                         |                                                                      |                                                              |                                       |                                                  |       | _                     |
| 03/16/20                                                   | 010                                                                                                 | Mease Selec                                                          |                                                                      |                                                              |                                       |                                                  | Reset | earch                 |
| 03/16/20                                                   | Search Ontions                                                                                      | mease selec                                                          |                                                                      |                                                              |                                       |                                                  | Reset | earch                 |
| 03/16/20                                                   | Search Options                                                                                      | Mease Selec                                                          |                                                                      |                                                              |                                       |                                                  | Reset | earch                 |
| 03/16/20                                                   | Search Options                                                                                      | Piedse Selec                                                         |                                                                      |                                                              |                                       |                                                  | Reset | earch                 |
| Additional                                                 | Search Options                                                                                      | he child record I was sea                                            | irching for and I am reas                                            | onably certain that this o                                   | child does not ha                     | ave a SASID from                                 | Reset | earch<br>site/program |
| Additional                                                 | Search Options<br>le above children match t<br>SASID                                                | he child record I was sea                                            | urching for and I am reas                                            | onably certain that this o                                   | child does not ha                     | ave a SASID from                                 | Reset | earch<br>site/program |
| Additional                                                 | Search Options<br>le above children match t<br>SASID                                                | he child record I was sea                                            | rching for and I am reas                                             | onably certain that this o                                   | child does not ha                     | ive a SASID from                                 | Reset | earch<br>site/program |
| Additional Additional One of the Create New This result is | Search Options<br>se above children match t<br>SASID<br>not a 100% match to you                     | he child record I was sea                                            | irching for and I am reas                                            | onably certain that this o                                   | child does not ha                     | ive a SASID from                                 | Reset | earch<br>site/prograu |
| 03/16/20<br>Additional                                     | 10<br>Search Options<br>e above children match t<br>SASID<br>not a 100% match to you<br>FirstName © | he child record I was sea<br>r search criteria. Please<br>MiddleName | urching for and I am reas<br>be sure this is the child y<br>LastName | onably certain that this o<br>ou want to update or ex<br>Dob | child does not he<br>recute your sear | tve a SASID from<br>ch again with ac<br>Gender ∳ | Reset | site/program          |

After executing a search, results will display at the bottom of the page.

NOTE: ECIS search is limited to children who are under 7 years old. If you need to create a SASID for a child 7 years or older in ECIS, please contact the ECIS Help Desk at (860) 713-6681.

ECIS will display search results that are greater than a 85% match. Confirm that the results are the correct match for First Name, Last Name, Middle Name, DOB and Gender. Each result should be reviewed to ensure you are selecting the correct child for enrollment or creating a new SASID appropriately to avoid assigning multiple SASIDs for a single child.

If the result matches the child record you are looking for, click on *Select* and you will be brought directly to the **Enroll/Modify** page.

If the results do not indicate a 100% match to your search criteria, a warning will be displayed. If the system returns multiple results at the same percentage, you will be prompted to enter additional child information, if available, to narrow the result set returned. Additional child information is entered by clicking on the *Additional Search Options* link.

To create a new SASID, you must confirm that the result returned is not the record you were searching for and click on the *Create SASID* button.

## Create SASID

| Facility Summary Search                                                                                                    | Reports                                                                                                    |                                                                                                    |                  |  |  |  |  |  |
|----------------------------------------------------------------------------------------------------|----------------------------------------------------------------------------------------------------|----------------------------------------------------------------------------------------------------|------------------|--|--|--|--|--|
| Early C                                                                                                    | hildhood Informa                                                                                                    | ation System                                                                                                    |                  |  |  |  |  |  |
| Create SASID                                                                                                    | Create SASID Facility Selected: CSDE                                                                                           |                                                                                                    |                  |  |  |  |  |  |
| To create a new SASID, complete<br>The remaining fields are requested<br>The legal name is the name that ap<br>Facility Assignment' 0<br>Please Select<br>First Name' 0 | he fields noted with an *<br>and should be populated to help ider<br>spears on the child's Birth Certificate of<br>Middle Name | ntify children with SASID's when using the search feat<br>or document indicating a legal name change.                                                                                                    | ure.<br>Suffix   |  |  |  |  |  |
| sairy                                                                                                    | Conder*                                                                                                    | State of Rith Town of Rith                                                                                                    | Please Select    |  |  |  |  |  |
| 01/01/2012                                                                                                    | Please Select *                                                                                                    | Please Select   Please Select  Please Select  Pleas | •                |  |  |  |  |  |
| Parents Maiden Name 0                                                                                                    | Birth Certificate ID                                                                                                    | MMR Vaccination Date                                                                                                    |                  |  |  |  |  |  |
|                                                                                                    |                                                                                                    | Crea                                                                                                    | ite Cancel Reset |  |  |  |  |  |

To create a SASID, enter the required fields of Facility, First Name, Last Name, Date of Birth and Gender, then click on *Create. Be sure the information is correct as these fields cannot be changed once the record has been created.* Additional information such as "Parent's Maiden Name" can be included to improve results on future searches, but is not required. When the *Create* button has been clicked, a pop-up will appear that will ask *Go Back to Search* or *Proceed to Enrollment*.

| SASID created for: Wendy Wilnot       | ×  |
|---------------------------------------|----|
| SASID:9096839535                      |    |
| Go Back to Search Proceed to Enrollme | nt |

**Go Back to Search** – Brings the user back to the **SASID Search** page and will associate the SASID that was created for the child to your facility. A pending enrollment has been created. You can locate this child by searching on the **Facility Summar**y page using the enrollment status of "Pending Enrollment".

**Proceed to Enrollment** – Brings the user to the ECIS **Enroll/Modify** page to complete the data entry for enrollment of the child in ECIS and associated to facility, funding and space types. If you are unable to create the enrollment at the same time the SASID is created because you need to leave the system to do something else or you need to locate additional information before you can enroll the child, the pending enrollment status will alert you that an enrollment still needs to be created.

## <u>Enroll/Modify Page</u>

The Child Enrollment information is displayed in four main sections:

- Child Information
- Address Information/Child Family Information
- Enrollment/Funding Information
- Child Enrollment Summary.

It's important to note that each of the four main sections, Child Information, Address/Child Family Information and Enrollment Funding Information, should be saved after adding/changing information <u>in each</u> <u>section</u> by clicking on *Add/Update*. The Child Enrollment Summary section displays Enrollment/Funding information.

If you are directed to enter data in a "Required" field from another section, remember to add/update the section once the required field is entered before exiting or moving to another section.

| acity Summ                                                                            | nary / Enroll Mod | ity.                                             |                                                                                      | Facility Name: AD | CD                         |                                                                                                    |                                     |                                                                                              |                                                                                                    |                                                               |            |
|---------------------------------------------------------------------------------------|-------------------|--------------------------------------------------|--------------------------------------------------------------------------------------|-------------------|----------------------------|----------------------------------------------------------------------------------------------------|-------------------------------------|----------------------------------------------------------------------------------------------|----------------------------------------------------------------------------------------------------|---------------------------------------------------------------|------------|
| hild Inform                                                                           | ation             |                                                  |                                                                                      |                   |                            |                                                                                                    |                                     |                                                                                              |                                                                                                    |                                                               |            |
| Legal First I                                                                         | lame              | Legal Middle N                                   | ame                                                                                  | Legal Last Name   |                            | uffix                                                                                                 | DM                                  | e of Birth                                                                                   |                                                                                                    | Age O                                                         |            |
| АМАУАН                                                                                |                   |                                                  |                                                                                      | SMITH             |                            | Please Select                                                                                         | • 0                                 | 7/11/2012                                                                                    |                                                                                                    | 3                                                             |            |
| Gender *                                                                              |                   | Hispanic (Y/N)                                   | • 0                                                                                  |                   |                            |                                                                                                    |                                     |                                                                                              |                                                                                                    | SASID                                                         |            |
| Female                                                                                |                   | No                                               |                                                                                      |                   |                            |                                                                                                    |                                     |                                                                                              |                                                                                                    | 5713286666                                                    |            |
| lelect all th                                                                         | at apply *        | <ul> <li>American In<br/>Alaska Natik</li> </ul> | dan or<br>e                                                                          | U Aslan 🧭         | Black or Afric<br>American | an U                                                                                                  | Native Hawaila<br>Other Pacific Isl | n or 🛛<br>lander                                                                             | Cancel                                                                                             | Additional Child                                              | Info       |
| # Addres                                                                              | s Childrens       | mily information                                 | ]                                                                                    |                   |                            | Facility * 0                                                                                          | g Information                       | <u> </u>                                                                                     |                                                                                                    | Facility ID                                                   |            |
| Disase 1                                                                              | En T              |                                                  |                                                                                      |                   |                            | ABCD                                                                                                  |                                     |                                                                                              |                                                                                                    | 0000502                                                       |            |
|                                                                                       |                   |                                                  |                                                                                      |                   |                            | Org Name                                                                                              |                                     |                                                                                              |                                                                                                    | acility Enroll Da                                             | te *       |
|                                                                                       | iner .            |                                                  |                                                                                      |                   |                            | ABCD                                                                                                  |                                     |                                                                                              |                                                                                                    | MM/DD/YYYY                                                    |            |
|                                                                                       |                   |                                                  |                                                                                      |                   |                            |                                                                                                    |                                     |                                                                                              |                                                                                                    |                                                               |            |
|                                                                                       |                   |                                                  |                                                                                      | 1.0110            |                            | Funding Type *                                                                                        |                                     | 54                                                                                           | oace Type                                                                                          |                                                               |            |
| Address Lk                                                                            | ne 1              |                                                  | ódress Line 2 /                                                                      | Apt No            |                            | Funding Type *<br>Please Select                                                                       |                                     | •                                                                                            | oace Type<br>Piease Sele                                                                           | a •                                                           |            |
| Address Li                                                                            | te 1              |                                                  | ddress Line 2 /                                                                      | Apt No            |                            | Funding Type *<br>Please Select<br>Funding Start De                                                   | nte* HS                             | T EHS Sub Ca                                                                                 | oace Type<br>Please Sele<br>t                                                                      | a 💌                                                           |            |
| Address Lk<br>State                                                                   | ne 1              |                                                  | ódress Line 2 /<br>own                                                               | Apt No            |                            | Funding Type *<br>Please Select<br>Funding Start De<br>MM/DD/YYYY                                     | nte* HS                             | YEHS Sub Ca<br>Please Select                                                                 | pace Type<br>Please Sele<br>t                                                                      | • •                                                           |            |
| Address Li<br>State<br>Please 1<br>Zio                                                | seiect <b>v</b>   |                                                  | Stress Line 2 /<br>Swn<br>Please Select                                              | Apt No            |                            | Funding Type *<br>Please Select<br>Funding Start De<br>MM/DD/YYYY<br>Additional Fundi                 | ne * HS                             | Y<br>/EHS Sub Ca<br>Please Select<br>heck all that                                           | pace Type<br>Piease Selec<br>t<br>•<br>apply * 0                                                   | a 💌                                                           |            |
| Address La<br>State<br>Please 1<br>Zp                                                 | se 1<br>Select    |                                                  | Sdress Line 2 /<br>Swn<br>Piesse Select<br>p + 4<br>AddA                             | Apt No            | , col                      | Funding Type *<br>Please Select<br>Punding Start De<br>MMIDD/YYYY<br>Additional Fundi<br>OEC Pee Sch  | ng Sources - C                      | Si<br>VEHS Sub Ca<br>Please Select<br>hock all that<br>Care 4 Kids                           | esce Type<br>Piease Seler<br>t<br>espity* 0<br>IN A                                                | at •                                                          | Kel        |
| Address Lk<br>State<br>Please 1<br>Zip                                                | te 1<br>Delect •  |                                                  | Sdress Line 2 /<br>Swn<br>Please Select<br>p + 4<br>AddA                             | Apt No            | 2                          | Funding Type *<br>Please Select<br>Funding Start De<br>MMDD//YYYY<br>Additional Fundi                 | ng Sources - C                      | Figure 2                                                                                     | esce Type<br>Please Sole<br>t<br>espity * 0                                                        | at 🔻                                                          | kel        |
| Address Li<br>State<br>Please :<br>Zp<br>Nid Erectin<br>Facility *                    | te 1<br>Gelect V  | Facility<br>Erroll<br>Date                       | Sdress Line 2 /<br>Swn<br>Please Select<br>p + 4<br>AddA<br>Facility<br>Exit<br>Date | Apt No            | Space<br>Type              | Funding Type * Please Select Funding Start De MMOD/YYYY Additional Fundi OEC Pies Sch HS/EHS Sub Cet  | Funding<br>Start<br>Date            | VeHS Sub Ca<br>Please Select<br>heck all that<br>Care 4 Kids<br>Au<br>Funding<br>End<br>Date | Please Solo<br>t<br>•<br>•<br>•<br>•<br>•<br>•<br>•<br>•<br>•<br>•<br>•<br>•<br>•                  | ddilonal Funding<br>Rundarg Car<br>Facility<br>Exit           | cet        |
| Address La<br>State<br>Please :<br>Zo<br>Nild Encolin<br>Facility *<br>ID<br>2)152041 | nert Summary      | Facility<br>Ervol<br>1009/2014                   | Scheen Line 2 /<br>Xvn<br>Piense Select<br>AddR<br>Facility<br>Exit<br>Date          | Apt No            | Space<br>Type<br>Center-   | Funding Type * Please Select Funding Start De MMDD//YYY Additional Fundi OEC Fee Sch H5/EHS Sub Cat 5 | Funding<br>Start<br>040             | Funding<br>End<br>Date                                                                       | Picase Type<br>Picase Select<br>apply * 0<br>No A<br>A Environment<br>Facility<br>Exit<br>Category | ddibonal Funding<br>Funding Car<br>Facility<br>Exit<br>Reason | cel<br>edi |

## Child Information Summary

| egal First Name         | Legal Middle Name  | Legal Last Name | Suffix       | Date of Birth              | Age \rm 0  |
|-------------------------|--------------------|-----------------|--------------|----------------------------|------------|
| Frederick               |                    | Flintstone      | JR           | 03/16/2010                 | 4          |
| Sender *                | Hispanic (Y/N) * 🜖 |                 |              |                            | SASID      |
| Male 💌                  | No 🔽 🗲             | 1               |              |                            | 2254666922 |
| lace -                  | American Indian or | 🗌 Asian 🗌 Blact | or African 🔽 | Native Hawaiian or 🗌 White |            |
| Select all that apply " | Alaska Native      | Ame             | rican        | Other Pacific Islander     | л          |

The SASID (system generated), Legal First Name, Legal Last Name, Date of Birth and Age (system calculated age as of the current date) fields *cannot be modified*.

| Child Information Section Highlights |                                                                                                    |  |  |  |
|--------------------------------------|----------------------------------------------------------------------------------------------------|--|--|--|
| Field Name(s)                        | Description                                                                                                    |  |  |  |
| Hispanic                             | Yes, No, Not Selected. The federal Hispanic guidelines state "Yes" should<br>be selected if the child's ethnicity is Cuban, Mexican, Puerto Rican, South<br>or Central American or other Spanish Culture or origin regardless of race.<br>Otherwise "No" or "Not Selected" must be chosen. <i>This field cannot be</i><br><i>left blank</i> . |  |  |  |
| Race                                 | Valid values per Federal Guidelines: American Indian or Alaskan Native,<br>Asian, Black or African American, Native Hawaiian or Other Pacific<br>Islander, White. One or more of the federal racial groups can be<br>selected. <b>This field cannot be left blank</b> .                                                                       |  |  |  |

#### Additional Child Information

In the **Child Information** section, there is an **Additional Child Info** button to access a pop-up screen to view or enter Additional Child Information, i.e., MMR Vaccination Date, Parent's Maiden Name, Birth Certificate ID and State and Town of Birth, when the information is available. Additional Information is used to help determine if a child with the same name and date of birth is the same child. This information is optional. However, by entering this tie breaker information your search results may be more precise.

| Legal Middle Name                   | Legal Last Name                                                                         | Suffix                                                                                                    | Date of Birth                                                                                                    | Age                                                                                                    |
|-------------------------------------|-----------------------------------------------------------------------------------------|----------------------------------------------------------------------------------------------------|----------------------------------------------------------------------------------------------------|----------------------------------------------------------------------------------------------------|
|                                     | FREEDOM                                                                                 | Please Select                                                                                                    | 10/10/2010                                                                                                    | 5                                                                                                    |
| Hispanic (Y/N) * 🜖                  |                                                                                         |                                                                                                    |                                                                                                    | SASID                                                                                                    |
| No                                  |                                                                                         |                                                                                                    |                                                                                                    | 4883874912                                                                                                    |
| American Indian or<br>Alaska Native | Asian 🗌 Black o<br>America                                                              | r African 🗌 Native<br>an Other                                                                                                    | Hawaiian or 🛛 🗌 Whit<br>Pacific Islander                                                                                                    | e                                                                                                    |
|                                     |                                                                                         |                                                                                                    | Update Ca                                                                                                    | ancel Additional Child Info                                                                                                    |
|                                     |                                                                                         |                                                                                                    |                                                                                                    |                                                                                                    |
|                                     | Legal Middle Name Hispanic (Y/N) *  No Control Control American Indian or Alaska Native | Legal Middle Name Legal Last Name<br>FREEDOM<br>Hispanic (Y/N) * 0<br>No V<br>American Indian or Asian Black o<br>Alaska Native Asian America | Legal Middle Name       Legal Last Name       Suffix         FREEDOM       Please Select I         Hispanic (Y/N)* •       •         No       I         American Indian or<br>Alaska Native       Image: Asian indian or<br>American indian or indian or indi | Legal Middle Name       Legal Last Name       Suffix       Date of Birth         Image: Provide the state of the state of the sta |

## Additional Child Info Pop-Up Screen

| Update Frederick Flintstor | ne ×                 |
|----------------------------|----------------------|
| MMR Vaccination Date       |                      |
| 02/03/2011                 |                      |
| Parents Maiden Name        | Birth Certificate Id |
| Granite                    | CT123456             |
| State of Birth             | Town of Birth        |
| Please Select              | Augusta 💌            |
|                            | Update Child Close   |
|                            |                      |

| Additional Tie Breaker Information Highlights |                                                   |  |  |
|-----------------------------------------------|---------------------------------------------------|--|--|
| Field Name(s)                                 | Description                                       |  |  |
| Any field in the Update pop-up                | Only the facility that created the SASID can      |  |  |
|                                               | modify these fields if populated. Any             |  |  |
|                                               | additional child information that is blank can    |  |  |
|                                               | be added by subsequent facilities.                |  |  |
| MMR Vaccination Date                          | Date of the first dose of Measles, Mumps and      |  |  |
|                                               | Rubella Vaccination.                              |  |  |
| Parent's Maiden Name                          | Maiden name of either parent.                     |  |  |
| Birth Certificate ID                          | Identification number on the Birth Certificate    |  |  |
|                                               | issued by the state or country the child was      |  |  |
|                                               | born in.                                          |  |  |
| State of Birth                                | State where the child was born or "Not in         |  |  |
|                                               | USA" if the child is not born in the USA.         |  |  |
| Town of Birth                                 | Town or city where the child was born. When       |  |  |
|                                               | "Not in USA" is selected, enter the child's birth |  |  |
|                                               | country in the Town of Birth field.               |  |  |

## Address and Child/Family Information

ECIS Users in the same Facility will be able to view the Address and Child/Family Information for a child even if entered by an ECIS User associated with a different Funding Type in that Facility. For example: The Child/Family information and Child's Residence address in a single Facility will be available to ECIS users designated to different Funding Types (such as School Readiness and Preschool Development Grant), so that the information does not need to be re-entered for that child. This may impact who you give permission to use ECIS in your facility. If you have multiple funding types with different administrative, program or teaching staff where information is not shared across funding types, you may choose to limit who enters and views data in ECIS. Please note: the Reports in ECIS are limited to Users according to <u>both</u> Facility and Funding Type access.

| Child's Resident Address<br>Resides With |                         |
|------------------------------------------|-------------------------|
| Street Number                            |                         |
| Address Line 1                           | Address Line 2 / Apt No |
| State                                    | Town                    |
| Please Select                            | Please Select           |
|                                          |                         |
|                                          | Add/Update Cancel       |
|                                          |                         |

The **Address information** is the Child's Resident Address and who the child resides with. This information should be updated if the child's address or living situation changes while enrolled in your facility.

| Number of People In Household <b>O</b> Please Select                                   | <ul> <li>Individualized Education Program<br/>(IEP)</li> </ul> |
|----------------------------------------------------------------------------------------|----------------------------------------------------------------|
| Annual Family Income 0                                                                 | * IEP Start Date 9                                             |
| 0.00                                                                                   | MM/DD/YYYY                                                     |
| Mon/Yr Income Documentation<br>ollected ①<br>MM/DD/YYYY<br>Family Income Not Disclosed | Transportation Provided                                        |
|                                                                                        | Add/Update Cancel                                              |

The **Child/Family Information** is the Child's family size, family income and Individualized Education Program (IEP). This information should be updated when the child's family or income changes while enrolled.

| Child's Family Information Section Highlights |                                                                                                    |  |  |
|-----------------------------------------------|----------------------------------------------------------------------------------------------------|--|--|
| Field Name(s)                                 | Description                                                                                                    |  |  |
| Number of People in Household                 | Total number of people residing in the same<br>household as the child. <i>The Number of People in</i><br><i>Household is required when Annual Family</i><br><i>Income is provided.</i>              |  |  |
| Annual Family Income                          | Total gross family income. Annual Family Income<br>is required for PDF Federal. For all other funding<br>types, if family income is not disclosed, you must<br>check "Family Income Not Disclosed". |  |  |
| Month/Year Income Documentation               | Month and Year the family income information<br>was entered in ECIS. <i>Month/year income</i><br>documentation provided is required when Annual<br>Family Income is provided.                       |  |  |
| Family Income Not Disclosed                   | Family income is not provided. Must be checked<br>when Annual Family Income is not provided.                                                                                                    |  |  |
| Individualized Education Program (IEP)        | Check box to indicate whether IEP is provided.                                                                                                    |  |  |
| IEP Start Date                                | IEP Start Date is the most recent start date for<br>services. If the IEP Start Date is unknown, use a<br>default date of 09/01/program year.                                                        |  |  |
| Transportation Provided                       | Indicate whether transportation is provided for a child to get to and/or from a publicly funded Early Care and Education program.                                                                   |  |  |

## Enrollment/Funding Information

| Enrollment/Funding Information               |                        |
|----------------------------------------------|------------------------|
| Facility * 0                                 | Facility ID            |
| CT State Deparment of Information Technolog  | 308                    |
| Org Name                                     | Facility Enroll Date * |
| CT State Deparment of Information Technology | 01/29/2015             |

**Enrollment/Funding Information** displays the following prefilled information from the User's security profile:

- When the **Organization** and **Facility** are the same, both fields will be prepopulated.
- If the user is authorized to view and update child data information for multiple facilities, the Organization Name field will be prepopulated and the Facility Field will provide a dropdown list of facilities to select based on the user's security

profile. The **Facility Enroll Date** must be entered to indicate when the child enrolled at the facility. The date can be entered or selected from a calendar.

| Funding Type *                                        | :            | Space Туре             |        |  |  |
|-------------------------------------------------------|--------------|------------------------|--------|--|--|
| Head Start/Early Head S                               | Start 🗸      | Center-Based Full Day  | ~      |  |  |
| Funding Start Date *                                  | HS/EHS Sub C | at                     |        |  |  |
| 01/29/2015                                            | 5 Days/Weel  | k                      | ~      |  |  |
| Additional Funding Sources - Check all that apply * 0 |              |                        |        |  |  |
| OEC Fee Schedule                                      | Care 4 Kids  | No Additional Fur      | nding  |  |  |
|                                                       |              | Add Funding/Enrollment | Cancel |  |  |

The Enrollment/Funding Information section allows the User to select the Funding Type, Space Type, and Additional Funding Sources.

- The **Funding Type** will display a complete list of all funding types the user is given access to.
- The **Space Type** associated to the selected funding type becomes available when you select the **Funding Type**.
- Funding Type, Space Type, Funding Start Date and Additional Funding Sources are required fields.

A child may have multiple enrollment records. This happens when a child has multiple funding types, has switched funding or has exited and returned to the same facility. Each enrollment must be added and saved for each **Funding Type**.

| Funding Type *                                                                                                    | Ѕрасе Туре                                                              |
|----------------------------------------------------------------------------------------------------|-------------------------------------------------------------------------|
| Please Select                                                                                                    | Please Select                                                           |
| Please Select<br>Child Day Care<br>Head Start – State Supplement<br>Head Start/Early Head Start<br>Private Pay<br>School Readiness – Competitive<br>School Readiness – Priority<br>Smart Start (SS)<br>PDG-Federal<br>PDG-State Quality Enhancement | Sub Cat<br>Select •<br>all that apply * ①<br>Kids ON Additional Funding |
|                                                                                                    | Add Enrollment/Funding Cancel                                           |

| Funding Type *           | :                 | Ѕрасе Туре                                                         |  |  |  |  |  |  |
|--------------------------|-------------------|--------------------------------------------------------------------|--|--|--|--|--|--|
| Child Day Care           | •                 | Please Select                                                      |  |  |  |  |  |  |
| Funding Start Date *     | HS/EHS Sub C      | Please Select<br>Infant/Toddler Full-Time (IT F/T)                 |  |  |  |  |  |  |
| MM/DD/YYYY               | None              | Infant/Toddler Wrap Around (IT WA)<br>Preschool Full-Time (PS F/T) |  |  |  |  |  |  |
| Additional Funding Sourc | es - Check all th | Preschool Wrap Around (PS WA)<br>School Age                        |  |  |  |  |  |  |
| OEC Fee Schedule         | Care 4 Kids       | No Additional Funding                                              |  |  |  |  |  |  |
|                          |                   | Add Enrollment/Funding Cancel                                      |  |  |  |  |  |  |

| Enrollment/Fundir          | ng Information Highlights                                                                                                    |                                                                                                    |
|----------------------------|----------------------------------------------------------------------------------------------------|----------------------------------------------------------------------------------------------------|
| Field Name(s)              | Description                                                                                                    |                                                                                                    |
| Additional Funding Sources | More than one additional funding s<br>selected.<br>When "Private Pay" is the only F<br>selected, the Additional Funding<br>Additional Funding" will be auto<br>checked. In addition, there is a ci<br>that "Private Pay is the only fund<br>to confirm parent consent is on f<br>and must be checked to allow th<br>record to be saved. Parents who<br>funded by Private Pay ONLY mus<br>form for their child to be enrolle<br>parent consent form is found on<br>webpage, www.ct.gov/oec/ecis. | ource can be<br>unding Type<br>Source of "No<br>matically<br>heckbox stating<br>ling type. Check<br>ile" will appear<br>e enrollment<br>se children are<br>t sign a consent<br>d in ECIS. The<br>the OEC ECIS |
|                            | Pacility * 0         Connecticut State Department of Education         Org Name         CSDE         Funding Type *         Space Type         Private Pay         Funding Start Date *         HS/EHS Sub Cat         1026/2015         Additional Funding Sources - Check all that apply *         OEE Fae Schecke       Cane 4 Kits                                                                                                    | Pacifity ID 0000501 Pacifity Enroll Date* 10/25/2015                                                                                                    |
|                            | When the Funding Type is "Head<br>or "Head Start State", OEC Fee Stallowed to be checked.                                                                                                    | sparent consent is on file.<br>nent/Funding Cancel<br>Start Federal"<br>chedule is not                                                                                                    |

## Child Enrollment Summary

| Facility 🔺<br>ID | Facility<br>Name | Enroll<br>Date | Exit<br>Date | Funding<br>Type                   | Space<br>Type                | Effective<br>Date | Ending<br>Date | Funding<br>Source        | EX    | it<br>ategory | Exit<br>Reason |    |
|------------------|------------------|----------------|--------------|-----------------------------------|------------------------------|-------------------|----------------|--------------------------|-------|---------------|----------------|----|
| 308              | 308              | 01/29/2015     |              | Head<br>Start/Early<br>Head Start | Center-<br>Based Full<br>Day | 01/29/2015        |                | No Additional<br>Funding |       |               |                | e  |
| nowing 1 to      | 1 of 1 entries   |                |              |                                   |                              |                   |                |                          | First | Previous      | 1 Next         | La |

All ECIS enrollment history displays for a child after enrollment/funding information at a facility is entered and saved. To edit this enrollment

information for a child enrolled in your facility, select the *edit* link at the end of the row you wish to edit. Once selected, an **Edit Child Enrollment Summary** pop-up window will appear. After making the desired updates, the User must click the *Update/Funding Enrollment* button to save the changes.

#### Edit Child Enrollment Pop-Up Window

| Edit Child Enrollment Su    | ummary            |           |               |               | ×  |
|-----------------------------|-------------------|-----------|---------------|---------------|----|
| Org Name *                  | Facility          | / *       | 1             | Facility ID * |    |
| 308                         | 308               |           |               | 308           |    |
| Facility Enroll Date *      | Facility Exit Dat | e         |               |               |    |
| 01/29/2015                  | MM/DD/YYY         | Y         |               |               |    |
| Funding Type *              |                   | Space Typ | е             |               |    |
| Head Start/Early Head Start |                   | Center-E  | ased Full Day |               | -  |
| HS/EHS Sub Cat              |                   |           |               |               |    |
| 5 Days/Week                 |                   |           |               |               |    |
| Funding Start Date *        | Funding End D     | ate       |               |               |    |
| 01/29/2015                  | MM/DD/YYY         | Y         |               |               |    |
| Exit Category               |                   | Ex        | It Reason     |               |    |
| Please Select               |                   |           | Please Select |               | ~  |
| Additional Funding Sources  | Check all that a  | apply *   |               |               |    |
| OEC Fee Schedule            | Care 4 Kids       |           | No Additional | Funding       |    |
|                             |                   | Update    | Funding/Enrol | Iment         | se |

| Child Enrollment Summa | ry Information Highlights                                                                                                    |
|------------------------|----------------------------------------------------------------------------------------------------|
| Field Name(s)          | Description                                                                                                    |
| Exit Category          | If a Facility Exit Date is entered, you must select<br>one of the categories describing why the child<br>exited the facility from the dropdown in the Exit<br>Category field.                                                                                                    |
| Exit Reason            | If "Chose to Attend a Different Program" is<br>selected in the Facility Exit Reason field, one of<br>the following Exit Reasons may be selected to<br>indicate if the new program is: Charter School,<br>Home Care, Magnet School, Other State Funding,<br>Private School, Other.<br>If "Parent Withdrew the Child", one of the<br>following Facility Exit Reasons may be selected to<br>indicate why: Due to Fees, Dissatisfied, Other or<br>Unknown. |

## <u>Reports</u>

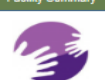

Reports

Early Childhood Information System

All reports can be accessed by clicking on the *Reports* tab from the Facility Summary page. When the *Reports* tab is clicked, the following screen will appear. Currently, you can select six reports from the **Reports** page. To return to a previous page, use the internet browser's "Back" button/arrow or click on the green "Reports" button in the menu bar at the top of the page.

| Facility Summary                                             |       |
|--------------------------------------------------------------|-------|
| Early Childhood Information S                                | ystem |
| Reports                                                      |       |
| Enrollment                                                   |       |
| All reports related to student enrollment can be found here. |       |
| Participation by Funding Types                               |       |
| Comprehensive                                                |       |
| Comprehensive - Canned                                       |       |
| Dashboard - Child Day Care Report                            |       |
| Dashboard - Head Start Report                                |       |
| Dashboard - School Readiness Report                          |       |

#### Participation by Funding Type Report

- Selection criteria:
  - Funding Type
  - o Town
  - Facility
  - o Date Range you would like to run the report for
  - Ability to sort

| Report Parameters |          |                           |  |
|-------------------|----------|---------------------------|--|
| Funding Type *    |          |                           |  |
| Child Day Care    | <b>•</b> |                           |  |
| None selected -   |          | Facility* None selected - |  |
| Date - From*      |          | Date - To*                |  |
| Generate Report   |          | Sort<br>First Name        |  |
|                   |          |                           |  |

- Report Output:
  - o Town
  - o Facility Name
  - Space Types
  - Total (number enrolled in spaces)
  - Actively Enrolled
  - Care 4 Kids
  - Exited

#### School Readiness Example:

| 4 | <i>(</i> *        | C   | 100 | H I      | /1  | н т      | ۵     | ۵      | Ð       | 8     | τ    | Q         | Q,   | Q.                |               |        |
|---|-------------------|-----|-----|----------|-----|----------|-------|--------|---------|-------|------|-----------|------|-------------------|---------------|--------|
|   |                   |     |     |          | Sch | ool Rea  | dine  | is Co  | mpetiti | ive - | Part | icipati   | on [ | ashboard Repor    | t             |        |
|   | Town(s) Bloomfeld |     |     |          |     |          |       |        |         |       |      |           |      |                   |               |        |
|   |                   |     |     |          |     |          | 5/3/2 | 015 12 | 00:00 A | мт    | o 84 | V2015 1   | 2:00 | :00 AM            |               |        |
|   |                   |     |     |          |     |          |       |        |         |       | Pa   | rticipati | ion  |                   |               |        |
| F | Facility N        | ame |     | Full Day |     | Part Day | r     | Sc     | hool Da | y .   |      | Total     |      | Actively Enrolled | Care For Kids | Exited |

8/3/2015 11:38:12 AM

## Child Day Care Example:

| + | e                        | <b>a</b> 144 | H 1/1       | н             | ы               | <b>0</b> 0                    | <i>B</i> 7             | ର୍ ର୍                    | Q.       |                        |          |               |  |  |
|---|--------------------------|--------------|-------------|---------------|-----------------|-------------------------------|------------------------|--------------------------|----------|------------------------|----------|---------------|--|--|
|   |                          |              |             |               | ECI             | S Child Day                   | Care - Pa              | articipation             | Report   |                        |          |               |  |  |
|   | 05/03/2015 To 08/08/2014 |              |             |               |                 |                               |                        |                          |          |                        |          |               |  |  |
| Γ |                          |              |             |               |                 |                               |                        | Parti                    | cipation |                        |          |               |  |  |
| Γ | Town                     | Fa           | cility Name | Infant<br>Ful | Toddler<br>Time | Infant Toddler<br>Wrap Around | Preschool<br>Full Time | Preschool<br>Wrap Around | Total    | # Actively<br>Enrolled | # Exited | Care for Kids |  |  |

## Report Task Bar

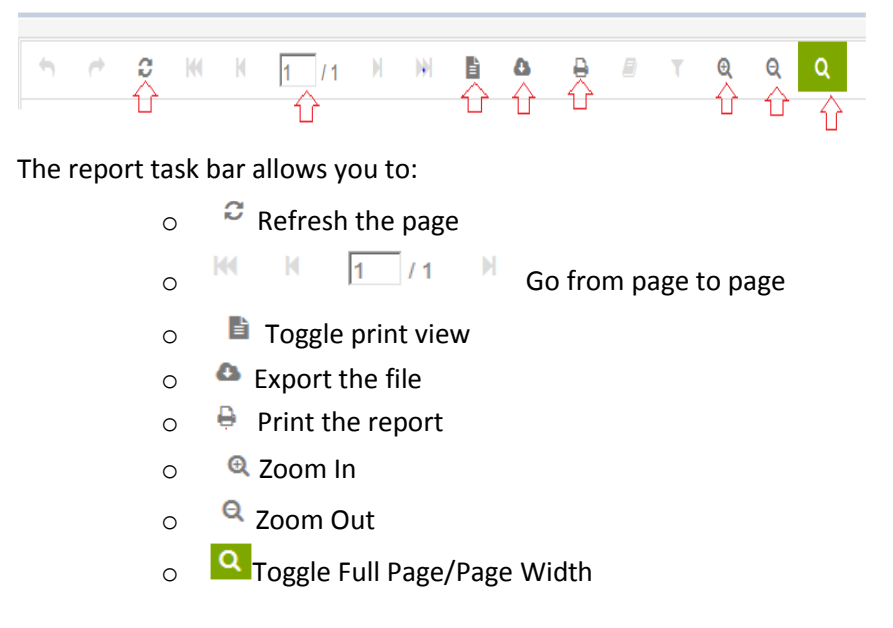

#### **Comprehensive Report**

- Selection Criteria:
  - Funding Type
  - Facility
  - Date Range you would like to run the report for

| Funding Type*   |            |
|-----------------|------------|
| None selected - |            |
| Facility"       |            |
| None selected + |            |
| Date - From"    | Date - To* |
|                 |            |
|                 |            |

- Report Output: The Comprehensive Report shows all the child data entered for children in ECIS resulting in a very long report. You must scroll from side to side to see the report headers in ECIS.
  - o Enrollment Status
  - o Last Name, First Name, Middle Name, suffix
  - o Date of Birth
  - o Age
  - o Gender
  - o SASID
  - o Ethnicity
  - o Race
  - o Child Lives With
  - Street, Address 1 and Address 2, Town, State and Zip
  - Organization Name
  - Facility Name
  - Facility ID
  - Facility Enroll Date
  - Facility Exit Date
  - Funding Type
  - Space Type
  - Funding Start Date
  - Funding End date
  - HS or EHS Sub Category
  - o OEC Fee Schedule
  - o Care4Kids
  - No Additional Funding
  - o Exit Date
  - o Exit Reason
  - Household Size
  - o Annual Income

- Date Income Collected
- Income Not Disclosed
- o IEP
- o IEP Start Date
- o Transportation

| 4               | ¢         | С         | Ю             | N      | 1                | /1                                               | )                                                                          | )          | ж      | B   | ۵               | Ð                  | 1               |              | T   | Q   | Q  | Q                     |                 |           |                        |                      |                 |            |                       |                     |                           |                    |
|-----------------|-----------|-----------|---------------|--------|------------------|--------------------------------------------------|----------------------------------------------------------------------------|------------|--------|-----|-----------------|--------------------|-----------------|--------------|-----|-----|----|-----------------------|-----------------|-----------|------------------------|----------------------|-----------------|------------|-----------------------|---------------------|---------------------------|--------------------|
|                 |           |           |               |        | Corr<br>Face     | prehensi<br>Ing Type B<br>Facilies 2<br>12215 To | ve Report<br>chos Reach<br>27<br>choshoshoshoshoshoshoshoshoshoshoshoshosh | ess - Comp | zile   |     |                 |                    |                 |              |     |     |    |                       |                 |           |                        |                      |                 |            |                       |                     |                           |                    |
| Broine<br>Setus | t Latiene | Rist Name | Mocie<br>Name | Suffix | Dete Of<br>Bitto | 4                                                | Genter                                                                     | 582        | Bracky | 122 | Dic Uvs<br>Tith | 3met               | Attressive<br>1 | Accressing 2 | Ton | 322 | Zp | Organizatio<br>n Name | Recitly<br>Name | Recity 1s | Recility<br>Errol Cate | Reclity Bitt<br>Cote | Runding<br>Type | Space Type | Runding<br>Start Date | Funding<br>End Date | HSor<br>BHSSLO<br>Cathoon | OECPen<br>Schedule |
|                 |           |           |               |        |                  |                                                  |                                                                            |            |        |     | 8<br>1          | 92018 1.24<br>of 1 | av Pir          |              |     |     |    |                       |                 |           |                        |                      |                 |            |                       |                     |                           |                    |

- Comprehensive Canned Report: An abbreviated version of the Comprehensive Report. Only shows a selection of the fields from the Comprehensive Report.
- Report Output:
  - o Enrollment Status
  - o Last Name, First Name, Middle Name, suffix
  - o Date of Birth
  - o SASID
  - Organization Name
  - o Facility Name
  - o Facility ID
  - Funding Type
  - Space Type
  - Funding Start Date

Things to Note

- Use F5 key to refresh page if the application is running slow or buttons are greyed out.
- User is automatically logged out after 17 minutes as a security feature.
- If the user is logged out or shut down, the user must close down all open tabs in their internet browser and reopen a new internet browser to access the secure site.
- If you will be working in the ECIS and doing other work on the web at the same time, it is recommended you use a different internet browser for the other work you may be doing while accessing ECIS. The recommended and supported browser is Internet Explorer 11 when working in ECIS. Other suggested internet browsers for use for other applications include Google Chrome or Firefox.